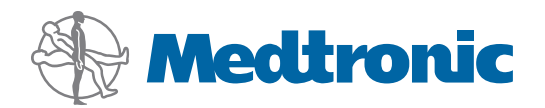

# Sistemos administravimo vadovas

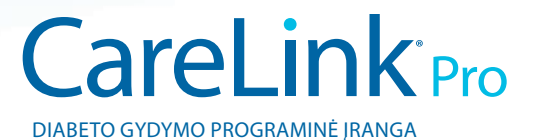

# Lietuviškai

#### Prieiga prie duomenų rinkmenų

"CareLink Pro" saugomi vartotojo ir įrenginio duomenys yra centrinėje duomenų rinkmenoje **(carelink.cldb)** ir yra susieti su licencijos rinkmena **(carelink.lic)**. Pirminis duomenų rinkmenos dydis yra 15 MB, tačiau jis gali plėstis iki 2 GB disko vietos, atsižvelgiant į pacientų įrašų skaičių ir su kiekvienu įrašu susietų duomenų kiekį.

Jei norite įdiegti "CareLink Pro" keliuose kompiuteriuose, kuriais bus galima pasiekti tuos pačius duomenis, duomenų bazė privalo būti bendrai naudojamoje vietoje:

a. Per pirmąjį diegimą, sukurkite aplanką, kurį galės pasiekti visi kompiuteriai, pavyzdžiui, tinklo diskų įrenginyje. Įsitikinkite, kad šiame diskų įrenginio aplanke yra pakankamai tuščios vietos (rekomenduojama, kad būtų 4 GB disko vietos).

**PASTABA:** Jei norite sukurti naują duomenų aplanką diegiant, jis bus sukurtas su **neribotomis vartotojų teisėmis**. Jei norite apriboti prieigą prie šio aplanko, sukurkite vartotojų grupę, skirtą "CareLink Pro" vartotojams. Tada naujai vartotojų grupei pakeiskite duomenų aplanko prieigos leidimus.

b. Kitų diegimų metu pasirinkite "Connect to an existing Medtronic CareLink Pro database" (Prisijungti prie esamos "Medtronic CareLink Pro" duomenų bazės) ir pasirinkite pirmojo diegimo metu sukurtą duomenų bazę.

### Vartotojo teisės

"CareLink Pro" įdiegti reikalingos administratoriaus teisės, tačiau vartotojas, turintis ribotas teises, šią programą gali paleisti.

Jei jūsų klinikos vartotojai turi apribotas paskyras, įsitikinkite, kad jiems suteikėte teisę atlikti šiuos veiksmus:

- paleisti .NET programas
- kurti, skaityti, rašyti ir įrašyti rinkmenas duomenų aplanke
- prisijungti prie interneto (kad galėtų sinchronizuoti pacientų duomenis su "CareLink Personal" ir gauti automatinus naujinius)
- atidaryti nuosekliuosius ir USB lizdus (kad galėtų nuskaityti įrenginius)
- spausdinti (jei reikia išspausdinti ataskaitas)

## Užkardos konfigūravimas

Jei jūsų tinklas naudoja užkardą, žinokite, kad:

- visi ryšiai tarp "CareLink Pro" ir "CareLink Personal" sukuriami naudojant "CareLink Pro" programinę įrangą ir HTTP/S.
- programai turi būti suteikti leidimai išoriniam ryšiui per 80 ir 443 prievadus į šiuos serverius:
  - carelink.minimed.com
  - clpro.medtronicdiabetes.com

## Prieigos prie pacientų įrašų kontrolė

Siekiant stebėti vartotojų prieigą prie pacientų įrašų, "CareLink Pro" gali sukurti **"Access Log File" (Prieigos žurnalo rinkmena)**. Norėdami naudoti šią funkciją, vartotojai privalo prisijungti prie asmeninės "Windows" paskyros. Šią rinkmeną galite eksportuoti kaip kableliu atskirtų reikšmių rinkmeną atlikdami šiuos veiksmus:

- a. "CareLink Pro" meniu pasirinkite "Tools" (Įrankiai) > "Export
  Access Log" (Eksportuoti prieigos žurnalą).
- **b.** Pasirinkite "Access Log File" (Prieigos žurnalo rinkmena) vietą ir sukurkite pavadinimą.
- c. Spustelėkite mygtuką "Save" (Įrašyti).

#### Programinės įrangos naujinių pritaikymas

Primygtinai rekomenduojama, kad vartotojai turėtų naujausią "CareLink™ Pro" versiją. Atnaujintos programinės įrangos versijos atsiranda periodiškai ir jose gali būti svarbių patobulinimų. Vartotojai gali pasirinkti arba automatiškai gauti pranešimus apie prieinamus naujinius (numatytasis parametras), arba rankiniu būdu ieškoti naujinių patys.

 Jei vartotojai pasirinko gauti automatinius pranešimus apie naujinius, "CareLink Pro" naujinių ieškos kas 4 valandas.

Norėdami įdiegti naujinius, privalote turėti administratoriaus teises. Jei vartotojas neturi reikalingų teisių, jam bus pranešta susisiekti su savo administratoriumi.

# Duomenų bazės atsarginės kopijos kūrimas ir atkūrimas

"CareLink Pro" visus pacientų duomenis laiko centrinėje duomenų bazės rinkmenoje ir išlaiko atitinkančią licencijos rinkmeną, kurioje yra prieigos informacija.

Vartotojai gali sukurti duomenų bazės rinkmenų **atsargines kopijas**. Be to, iš sukurtos duomenų bazės atsarginės kopijos jie gali **atkurti** sistemą. Kad būtų išlaikytas duomenų vientisumas, abi operacijos reikalauja, kad jas atliekant prie sistemos nebūtų prisijungęs nė vienas vartotojas.

Įspėjimas: Atkūrimo operacijos metu atstatoma ta pati duomenų bazės būsena, kurioje ji buvo pasirinkus atsarginės kopijos kūrimo operaciją. Vadinasi, visi duomenys, įrašyti tarp atsarginės kopijos sukūrimo ir atkūrimo procesų, bus prarasti.

#### Norėdami sukurti atsarginę kopiją:

- Pasirinkite "Tools" (Įrankiai)> "Backup Database" (Kurti duomenų bazės atsarginę kopiją).
- b. Pasirinkite vietą, kurioje norite įrašyti atsarginės kopijos rinkmeną.
- c. Spustelėkite "Save" (Įrašyti).
- Pasibaigus atsarginės kopijos kūrimui pasirodys dialogo langas.
  Spustelėkite "OK" (Gerai). Tada atsarginę kopiją galite įrašyti į juostelę arba CD.

#### Norėdami atlikti atkūrimą:

- a. Pasirinkite "Tools" (Įrankiai) > "Restore Database" (Atkurti duomenų bazę).
- **b.** Dialogo lange pasirinkite atsarginės kopijos rinkmeną, kurią norite atkurti.
- c. Spustelėkite "Open" (Atidaryti).
- d. Pasibaigus atkūrimui pasirodys dialogo langas. Spustelėkite "OK" (Gerai).

© 2010 Medtronic MiniMed, Inc. Visos teisės saugomos.

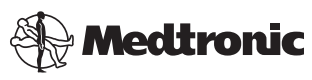

**Medtronic MiniMed** Northridge, CA 91325 USA 800 646 4633 818 576 5555

EC REP Medtronic B.V. Earl Bakkenstraat 10 6422 PJ Heerlen The Netherlands 31 (0) 45 566 8000 www.medtronicdiabetes.com

6025280-312\_a REF MMT-7335